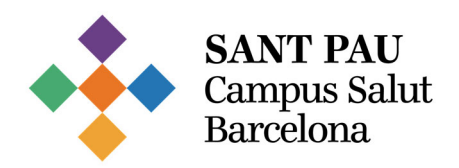

## Guia: Procés inscripció a les convocatòries de lloc de treball (personal intern)

1. Accedeix a la plataforma Talent Sant Pau fent clic al botó de la intranet.

| #TalentSantPau                                                                                                    | APLICACIONS          |
|----------------------------------------------------------------------------------------------------|----------------------|
| Talent Sant Pau: la plataforma per construir, gestionar i consolidar el                                                                                                    | Permisos<br>vacances |
| <b>teu cami professional a l'Hospital</b><br>Ja pots accedir a Talent Sant Pau, la nova plataforma de la Direcció de Professionals<br>que sunosa un recurs tecnològic i una eina de gestió per millorar el tractament i l'ús<br>de la informació. Pots entrar fàcilment des del botó que s <b>h</b> a habilitat a la pàgina<br>d'entrada a la intranet. | Full de guàrdies     |

2. Accedeix a l'apartat Convocatòries.

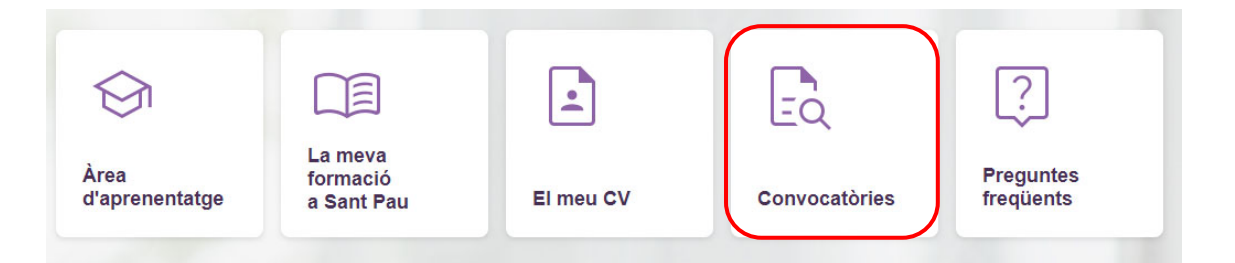

**3.** Fes clic a la categoria que t'interessi, com per exemple, Infermer/Infermera. Seràs redirigit/da a la pàgina web de publicació de convocatòries.

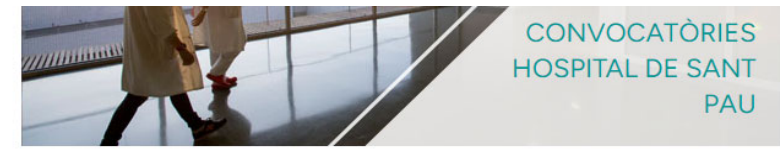

CONVOCATÒRIES HOSPITAL DE SANT PAU

Inscripció convocatòries internes / externes:

- INFERMER/INFERMERA
- TÈCNIC/TÈCNICA CURES AUXILIARS D'INFERMERIA
- ADMINISTRATIU/ADMINISTRATIVA
- FACULTATIU/FACULTATIVA
- ALTRES LLOCS DE TREBAL

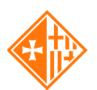

Hospital de la Santa Creu i <mark>Sant Pau</mark>

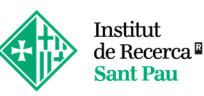

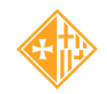

Campus d'Aprenentatge Sant Pau

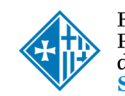

Fundació Privada Hospital de la Santa Creu i Sant Pau

 Convocatòries Hospital de Sant Pau
 Convocatòries Institut de Recerca

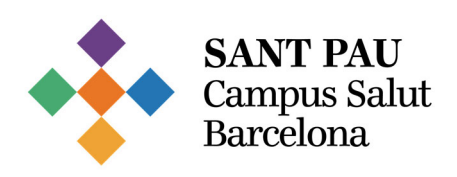

4. Accedeix a la convocatòria desitjada per visualitzar-ne els detalls.

| Convo<br>Hospit                    | cat<br>tal    | tòri<br>de S                                | es<br>Sant Pa                                      |              |   |        |
|------------------------------------|---------------|---------------------------------------------|----------------------------------------------------|--------------|---|--------|
| <b>Q</b> Introduïu un títol de lla | oc de treball | o paraula clau                              | 1 camps seleccionats                               | 💌 📀 ubicació |   | Cercar |
|                                    |               |                                             |                                                    |              | 7 | 1/E    |
| Filtres                            | Reiniciar     | Vacants a                                   | actuals                                            |              |   |        |
| País                               | ^             | Infermer / Infer                            | mera ×                                             |              |   |        |
| Espanya (418)                      |               | LLOC RESULT<br>Barcelona, Barc<br>7/12/2024 | TANT: (Ref.1032) INFERMER/INFER<br>telona, Espanya | MERA         |   |        |
| Estat / Província Barcelona (418)  | ^             | LLOC RESULT<br>Barcelona, Barc<br>7/12/2024 | TANT: (Ref.1031) INFERMER/INFER<br>relona, Espanya | MERA         |   |        |
| Ciutat Barcelona (418)             | ^             | LLOC RESULT<br>Barcelona, Barc<br>7/12/2024 | TANT: (Ref.1030) INFERMER/INFER<br>telona, Espanya | MERA         |   |        |

5. Pots inscriure't clicant el botó Aplicar ara.

| INFERM        | 1er/a c       | RÍTICS                |
|---------------|---------------|-----------------------|
| Barcelona, Ba | rcelona, Espa | nya   req937          |
| Aplicar ara   | Compartir 🔻   | Desar lloc de treball |
| Posted: 4/15/ | 2024          |                       |

6. Es mostrarà una finestra amb un formulari on podràs completar la teva inscripció. Com a candidat/a intern/a, el sistema identificarà automàticament les teves dades. La informació de contacte es completarà amb el teu nom, cognoms i correu corporatiu de l'Hospital.

En el formulari d'inscripció, hauràs d'anar clicant a Següent fins a arribar a l'últim pas. Hauràs de seleccionar Enviar per completar la inscripció.

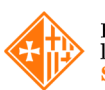

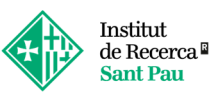

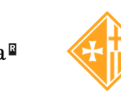

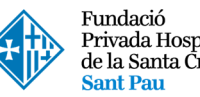

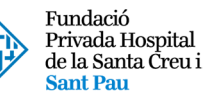

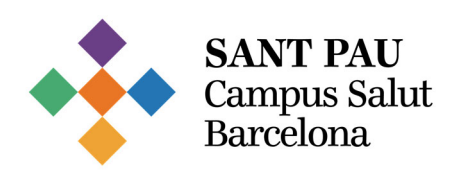

|                                                                                                    | Pas 1                                                                                                    |  |  |
|----------------------------------------------------------------------------------------------------|----------------------------------------------------------------------------------------------------|--|--|
|                                                                                                    |                                                                                                    |  |  |
| Informació do contacto                                                                                                    |                                                                                                    |  |  |
| Nom*                                                                                                    | Connom*                                                                                                    |  |  |
| MARIA                                                                                                    | RIERA GRAU                                                                                                    |  |  |
| Corrau electrònic*                                                                                                    |                                                                                                    |  |  |
| MRIERAG@SANTPAU.CAT                                                                                                    |                                                                                                    |  |  |
|                                                                                                    |                                                                                                    |  |  |
| Si ets professional de l'Hospital de Sant Pau:                                                                                                    |                                                                                                    |  |  |
| Has de fer la inscripció amb el teu correu corporatiu de l'hospital. Recorda completar El teu CV                                                                                                    |                                                                                                    |  |  |
|                                                                                                    |                                                                                                    |  |  |
| DNI: (sense la lletra)*                                                                                                    |                                                                                                    |  |  |
|                                                                                                    |                                                                                                    |  |  |
|                                                                                                    |                                                                                                    |  |  |
| Reglament General de Protecció de Dades                                                                                                    |                                                                                                    |  |  |
| Benvolqut / a candidat/a:                                                                                                    |                                                                                                    |  |  |
| La Fundació de Gestió Sanitària de l'Hospital de la Santa Creu i Sant Pau ( amb CIF G59780494), com a responsable del tractament d'informa qu<br>General de Protecció de Dades, que el tractament de les teves dades son necessàries per a l'execució d'un contracte en el qual l'interessat és pa                                                                                                    | e tractarà les teves dades amb base al seu interès legitim de gestionar convocatòria. També es considera, d'acord amb l'article 6.1 b) del Reglament<br>rt o per a l'aplicació a petició d'aquest de mesures precontractuals.                                                                                                    |  |  |
| Així mateix tractarem les teves dades per les següents finalitats:<br>Recenció de candidaturas                                                                                                    |                                                                                                    |  |  |
| macepoor or announces.<br>Analisis de announces and la finalitar d'incorporar la persona treballadora a l'equip de la Fundació de Gentó Sanitària de l'Hospital de la Santa Creu i Sant Pau, per una vacant actual i per a futurs processos de selecció que encabin amb el teu perfit.<br>- Our steme processos de annount, altícom formalitar la commacació de la parrona treballadora, si é si cas.<br>- Complie mále solitagiante lagais encapita.                                                   |                                                                                                    |  |  |
| Lat tere dade únicement seans hendade per apaide departament a tere de funditat appent es even competienden i fundion. Las teres dade<br>necessaria per a la perió i lascudo de mañora devales de la balínitar atemposta de arram consecutade course et terminis<br>Ten date a acadel a las teres delse personal, a reclicar-les, a solicitar teres teres de arram consecutade course<br>a líncament es la conservem per a la reaction à devales de clanadant. A met de date per a reclemant à avente a | es podens es comunicades a autoritati l'ognationes públics, per al compliment d'una obligació legal, alub com a proveidors de serveis i a tercess<br>metines de parcestrade es esponsabilitaria espai.<br>Intérnet a aquest secamente. En determinades circumstinoles podrás solicitar la límitació del tractament de les teves da dete parsonals i en aquest<br>recorció de dades parsonient. Si ten salgon dubes tore el tractament de les teves dades es potos pars en construa ano la Delgada de Porecció de |  |  |
| Dades de l'entitat enviant un correu a dpd@santpau.cat.                                                                                                    |                                                                                                    |  |  |
| Consentiment                                                                                                    |                                                                                                    |  |  |
| He estat informat sobre el tractament de les meves dades.                                                                                                    |                                                                                                    |  |  |
| O si                                                                                                    |                                                                                                    |  |  |
| © No                                                                                                    |                                                                                                    |  |  |
| •                                                                                                    |                                                                                                    |  |  |
|                                                                                                    |                                                                                                    |  |  |
|                                                                                                    |                                                                                                    |  |  |
| Har Desar                                                                                                    | Següen                                                                                                    |  |  |

7. Un cop enviat, apareixerà la següent imatge de confirmació a la pantalla i, paral·lelament, rebràs un correu electrònic confirmant la teva inscripció.

| Gràcies.<br>Heu sol·licitat correctament |
|------------------------------------------|
| Creeu perfil Tornar a la cerca           |
|                                          |

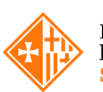

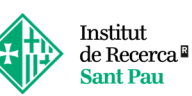

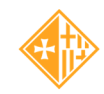

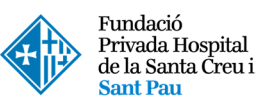